# **Registering for the GED<sup>®</sup> Test on Computer**

Test-takers can register online, through the Pearson VUE call center at 1-877-EXAM-GED (392-6433), or at select test centers.

### **Step 1: Create Your Account**

- Start by visiting <u>www.GEDcomputer.com</u>, click on Register Today
- Enter your legal name as it appears on your primary identification
- Remember that an email address will be required for this step!
- Once your account is created, you'll receive an account activation email with a registration code

### **Step 2: Complete Registration Questions**

- Click the activation link in your email and type in the activation code.
- Change the username to something you will remember and create a password. You will then be sent to the welcome page.
- Log in using the username and password you just created.
- Click the button at the bottom of the page to verify your contact information.
- $\circ$  Click the circled number two (2) and complete the registration questions.
- Click the registration form that appears for the state, province, or territory where you will test and complete the next set of questions.

### Step 3: Provide Additional Documentation (if necessary)

- Some test-takers may be required to supply supporting documentation in order to test.
- If your status on the home page indicates that you will need additional documentation, you will receive an email with your next steps.

### Step 4: Schedule Your Test

- After completing the registration questions and supplying any additional information, you will
  receive an email indicating your approval to test.
- You can now log into www.GEDcomputer.com, click on the circled number three 3, and schedule!

GED<sup>®</sup> and GED Testing Service<sup>®</sup> are registered trademarks of the American Council on Education ("ACE"). They may not be used or reproduced without the express written permission of ACE or GED Testing Service. The GED<sup>®</sup> and GED Testing Service<sup>®</sup> brands are administered by GED Testing Service LLC under license from the American Council on Education.

GED

| 25                                |                                                                                                    | GUD                                                                                                    |
|-----------------------------------|----------------------------------------------------------------------------------------------------|----------------------------------------------------------------------------------------------------|
| Y                                 | YOUR (<br>START                                                                                     | GED® TEST<br>'S HERE!                                                                                                    |
| GED <sup>®</sup> Test Information | Welcome to the GE<br>Ready to achieve a better en<br>approved, you'll be able to a<br>starts today. | D <sup>®</sup> Testing Program.<br>Section <sup>®</sup> Once your registration is submitted and<br>chedule your test. It only takes minutes! Your future |
|                                   | New? Craste an Account                                                                              | Log in here to register and schedule.                                                                                                    |
|                                   | Trouble, Issuins, int                                                                               | Perment                                                                                                    |
|                                   |                                                                                                    | Login                                                                                                    |

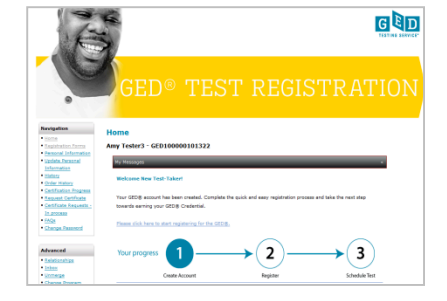

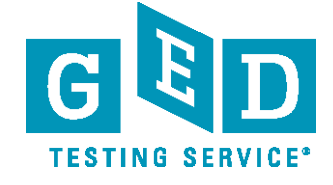

**6 6 6** 

# Scheduling the GED<sup>®</sup> Test on Computer

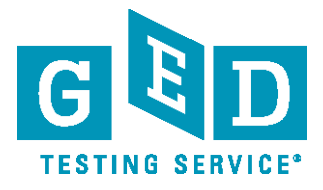

Test-takers can register online, through the Pearson VUE call center at 1-877-EXAM-GED (392-6433), or at select test centers.

### Step 1: Select Your Test

- Start by visiting <u>www.GEDcomputer.com</u>, click Register Today to enter the system
- Click on the scheduling link to start the process
- Select the 2002 Series GED<sup>®</sup> Test, and then the language
- All five content areas (which are called modules) will be displayed with the length and price of each
- You can select as many content areas as you wish
- Review the Non-Disclosure Agreement (NDA)

### Step 2: Select Your Location, Date, and Time

- You will see test centers located closest to the address you provided during registration
- You can select up to three test centers to compare availability for the content areas you have selected
- Once the location, date, and time are selected, an appointment confirmation screen will appear

### Step 3: Pay for the Test

- Enter your credit card or debit card information for payment
- Review the testing policies and submit your order for processing

### **Step 4: Review Your Receipt**

You will receive an email with appointment details that include the test time, test center address, identification required, the cancellation and reschedule policy, and any additional items that you will need to bring to the test center

| Select Exar       | n Modul<br>? Series GEL | <b>es</b><br>10 Test, English                                                  |
|-------------------|-------------------------|--------------------------------------------------------------------------------|
| GED Testing Servi | ce has provi            | ded multiple modules for the exam. Please select the modules you want to take. |
| Exam Modules:     | MATH:                   | Mathematics<br>Price: 32.00 USD<br>Duration: 95 minutes                        |
|                   | LARD:                   | Language Arts. Reading<br>Price: 32.00 USD<br>Duration: 65 minutes             |
|                   | E LAWR                  | Language Arts, Writing<br>Price: 32.00 USD<br>Duration: 140 minutes            |
|                   | SCIE:                   | Science<br>Price: 32.00 USD<br>Duration: 80 minutes                            |
|                   | SOCS                    | Social Studies<br>Price: 32 00 USD<br>Duration: 70 minutes                     |

| elect                                                                                                    | Test Center                                                                                                    | Distance*<br>Show km                                                                                                    | Directions                                                                                                    | Winipig                                                                                                    | Map                                                                                                    | Satelite                                                                                                    |
|----------------------------------------------------------------------------------------------------|----------------------------------------------------------------------------------------------------|----------------------------------------------------------------------------------------------------|----------------------------------------------------------------------------------------------------|----------------------------------------------------------------------------------------------------|----------------------------------------------------------------------------------------------------|----------------------------------------------------------------------------------------------------|
|                                                                                                    | zTest Lab - Config 56 - Allie<br>1234 Wilow Drive<br>Atlanta, GA 30303<br>USA                                                                                                    | 0.6 mi                                                                                                    | Get Directions 📕                                                                                                    | +m<br>- m<br>- Mintesa                                                                                                    |                                                                                                    | Northal                                                                                                    |
| E                                                                                                    | zTest Lab - C175 - Pat GED<br>744 South Land<br>Atlanta, GA 30384<br>USA                                                                                                    | 7.5 mi                                                                                                    | Get Directions 🗾                                                                                                    | Dakota<br>Nebraska<br>Linceire<br>Karsa                                                                                                    | Michigan<br>Michigan<br>Nadaar @ Wiengen<br>B Cheages Centry Chine<br>Blinois Obio<br>Inflana                                                                                                    | hts<br>D New York Fi<br>and<br>Philateona                                                                                                    |
| 8                                                                                                    | zTest Lab - Config 150 -<br>Automation EAS<br>314 Apple Street<br>Monkeys Eyebrow, KY 42056<br>USA                                                                                                    | 350.7 mi                                                                                                    | Get Directions                                                                                                    | Kansas Ma<br>Wohra Tuke<br>Oklahoma As                                                                                                    | Anna Kernucky Vieg<br>Annas Tennesse No<br>Mississippi                                                                                                    | ania<br>rth<br>blina<br>District of                                                                                                    |
| 8                                                                                                    | zTest Lab - Config 264 - Capacity<br>Management S<br>264 Main Street<br>Somerset, NJ 08773<br>USA                                                                                                    | 717.1 mi                                                                                                    | Get Directions 📕                                                                                                    | Texas<br>Auton Lundo Hotorio                                                                                                    | Alabama<br>Noble, Georgia<br>pulsiana ducteonide d<br>ten <u>Maio Da</u>                                                                                                    | Columbia                                                                                                    |
|                                                                                                    | zTest Lab - Config 265 - Capacity<br>Management T<br>265 Main Street<br>Staten Island, NY 10314                                                                                                    | 727.0 mi                                                                                                    | Get Directions                                                                                                    |                                                                                                    |                                                                                                    | Next                                                                                                    |
|                                                                                                    |                                                                                                    |                                                                                                    |                                                                                                    |                                                                                                    |                                                                                                    |                                                                                                    |
| PE                                                                                                    | ARSON                                                                                                    |                                                                                                    |                                                                                                    |                                                                                                    |                                                                                                    | G                                                                                                    |
| Ch                                                                                                    | eckout                                                                                                    |                                                                                                    |                                                                                                    |                                                                                                    |                                                                                                    |                                                                                                    |
|                                                                                                    | 1                                                                                                    | ()                                                                                                    | 2)                                                                                                    | (1)                                                                                                    |                                                                                                    | (1)                                                                                                    |
| Stej<br>A<br>E<br>O                                                                                                    | p 2: Enter Payment<br>pply: Discourds: <u>Vyhat is this?</u><br>nier Voucher/Premotion Code.<br>Inder Total:<br>Substal:<br>Tax:<br>Tax:<br>Tax:<br>Tax:                                                                                                    | 19.00<br>0.00<br>USD 19.00                                                                                                    | Apple                                                                                                    | Discount                                                                                                    |                                                                                                    |                                                                                                    |
| Step<br>A<br>D<br>Care                                                                                                    | p 2: Enter Payment<br>pays Discounts: <u>What is that</u><br>pays Discounts: <u>What is that</u><br>inder Total:<br>Subtral:<br>TOTAL DUE: It<br>d Details:<br>VISA                                                                                                    | 19.00<br>0.00<br>USD 19.00                                                                                                    | - Acety                                                                                                    | Subwit Utber                                                                                                    |                                                                                                    |                                                                                                    |
| Step<br>A<br>D<br>Care<br>We a<br>Ar fit                                                                                                    | p 2: Ender Payment     pays Discourse: What is Use2     pays Discourse: What is Use2     pays Discourse: Water Barrier     Toreating:     souther the second second s                                                                                                    | 19.00<br>0.00<br>USD 19.00                                                                                                    | deeb.                                                                                                    | Discount                                                                                                    |                                                                                                    | Generative                                                                                                    |
| Carro<br>We a Ar for<br>Carro<br>Vite<br>Billio                                                                                                    | p 2: Ender Payment<br>p 2: Ender Payment<br>p 2: Ender Payment<br>Inter Vachen Prensten Cale<br>Inter Vachen Prensten Cale<br>Inter Vachen Prensten Cale<br>Inter Vachen Prensten Cale<br>Inter Vachen Prensten<br>Inter Vachen Prensten<br>Inter Vache                                                                                                    | 19.00<br>0.00<br>USD 19.00<br>mdicated.                                                                                                    | Explorition Dat<br>11 - Nov -                                                                                                    | e Cardhi<br>2012 V Cardhi<br>(fame                                                                                                    | ober's Name<br>- Sample<br>as it appears on card.)                                                                                                    | Beountry<br>321                                                                                                    |
| Carrow View Carrow View Carrow                                                                                                    | D 2. Gener Payment<br>D 2. Gener Payment<br>D 2. Gener Payment<br>D 2. Gener Payment<br>D 2. Gener Payment<br>D 2. Gener Payment<br>D 2. Gener<br>D 2. Gener<br>D 2. Ge | 19.00<br>0.00<br>USD 19.00<br>Indicated.                                                                                                    | Aadiz<br>Experten Dat<br>11-Nov •                                                                                                    | subini Oran                                                                                                    | tion's Norme<br>- Bangia<br>as it appears on cand.)                                                                                                    | Security<br>3271<br>What is                                                                                                    |
| Carry We a Carry We a Carry We a Carry We a Carry Carry Carr                                                                                                    | De Lacier Agrande<br>De Jacer Agrande<br>De Jacer Agrande<br>De Jacer Agrande<br>De Jacer Agrande<br>De Lacier Agrande<br>De Lacier Agrande                                                                                                    | 19.00<br>0.00<br>USD 18.00<br>ndiceted.<br>13<br>phens or spa                                                                                                    | Byprates Da<br>Byprates Da<br>11-Nov •                                                                                                    | subiti Oran                                                                                                    | tor's Name<br>5 Sample<br>as It appears on card.)                                                                                                    | Security<br>224<br>What is J                                                                                                    |
| Carrow Vie a Carrow Vie a Carro                                                                                                    | De lacer Anyone<br>par Olevenne, internation<br>par Olevenne, internation<br>de la clare Anyone<br>de la clare Antonio<br>de la clare Antonio<br>de                                                                                                    | 19.00<br>0.00<br>USD 19.00<br>Indicated.                                                                                                    | Expression Data                                                                                                    | subiri Oran                                                                                                    | stor's Name<br>5 Sangle<br>28 It apparts on Gent )                                                                                                    | Becourtery<br>3214<br>What is a                                                                                                    |
| Carre<br>We is<br>Carre<br>We is<br>Carre<br>PEA                                                                                                    | Control Tegender and methods and methods and meth                                                                                                    | 19.00<br>0.00<br>USD 19.00<br>Indicated.<br>13<br>phens or space                                                                                                    | Addition<br>Experision Data<br>11.Nev =<br>met                                                                                                    | suchi dran<br>Disent<br>2012  Central<br>Disent<br>Carrier<br>Carrier<br>Carri | Nor A Name<br>Sampia<br>Sa H agenesis H Kend )                                                                                                    | Security<br>3211<br>What is J                                                                                                    |
| Carre<br>Vie a<br>Ar for<br>Vie a<br>Ar for<br>Vie a<br>Dami                                                                                                    | De Alexé Payment     De Alexé Payment     De Alexé Payment     De Alexé Payment     De Alexé Payment     De Alexé     De Alexé Payment     De Alexé     De Alexé     De A                                                                                                    | 15 00<br>000<br>000 000<br>Indexeed.<br>3<br>3<br>before or space<br>the page<br>Exter Page                                                                                                    | Equation Do                                                                                                    | Sudmi Order                                                                                                    | North Dame<br>- Strange<br>- Strange<br>- Str | Becoming<br>321<br>What a.                                                                                                    |
| Carre<br>Gare<br>Vite a<br>Carre<br>Vite a<br>Carre<br>Vite a<br>Carre<br>Carre<br>Vite a<br>Carre<br>Carre<br>Car | De Lacier Angener<br>app Oracemente : <u>Table 18 191</u><br>app Oracemente : <u>Table 18 191</u><br>app Oracemente : <u>Table 18 191</u><br>app Oracemente : <u>Table 18 191</u><br>al contraine<br>al contraine<br>des managementes des managementes des managementes<br>des managementes des managementes<br>des managementes des managemen                                                                                                    | 15.00<br>0.00<br>material.<br>3<br>3<br>Etter Payr                                                                                                    | Experime Date                                                                                                    | Sudmit Order                                                                                                    | Stry ) Name<br>Temps<br>I in opens on card )<br>Rectif                                                                                                    | Becourty<br>321<br>Ministra<br>Herministra<br>Herminit |
| Carrow<br>Arris<br>Carrow<br>Weisi<br>Carrow<br>Weisi<br>Carrow<br>Carrow                                                                                                    | De Lacier Agregare<br>par Oracevaria ( <u>basa in par</u><br>par Jonesona) ( <u>basa in par</u><br>par Jonesona) ( <u>basa in par Jonesona) (<u>basa in par Jonesona</u>) (<u>basa in par Jonesona</u>) (<u>basa in par Jon</u></u>                                                         | 15.00<br>0.00<br>metereted.<br>3<br>3<br>Etter Payr                                                                                                    | Equation Data                                                                                                    | Sadmi Oran<br>2012 Cardina<br>2012 Cardina<br>Salari<br>Character<br>Sademi Order                                                                                                    | Nor 1 Name<br>Samp<br>Samp<br>Samp<br>Samp<br>Samp<br>Samp<br>Samp<br>Samp                                                                                                    | Becourty<br>321<br>What is a<br>Difference of the second<br>second second<br>second second<br>second second<br>second second<br>second second<br>second second<br>second second second<br>second second second<br>second second second<br>second second second<br>second second second second<br>second second second second<br>second second second second<br>second second second second<br>second second second second second<br>second second second second second second<br>second second second second second second<br>second second second second second second second<br>second second second second second second second<br>second second second second second second second second<br>second second second second second second second second second<br>second second second second second second second second second second second second second second<br>second second sec                                                                                                    |
| Carro<br>Garro<br>We a<br>Arris<br>Carro<br>We a<br>Arris<br>Carro<br>We a<br>Arris<br>Carro<br>We a<br>Carro<br>We a<br>Carro<br>We a<br>Carro<br>We a<br>Carro<br>We a<br>Carro<br>We a<br>Carro<br>We a<br>Carro<br>We a<br>Carro<br>We a<br>Carro<br>We a<br>Carro<br>We a<br>Carro<br>We a<br>Carro<br>Step<br>Carro<br>Carro<br>Caro<br>Ca                                        | De Carler Angende<br>par Oracente : Inde a mais<br>par Oracente : Inde a mais<br>par Oracente : Inde a mais<br>de carle : Inde a mais<br>de carle : Inde a mais<br>de carle : Inde a mais<br>par a mais<br>de carle : Inde a mais<br>de carle : Inde a mais<br>de carle :                                                                                                    | 15.00<br>0.00<br>referenced.<br>13<br>13<br>Enter Papir<br>Enter Papir<br>elynSample@                                                                                                    | Experime Control of the second second                                                                                                    | Sabrid Orac<br>Sabrid Many<br>Sabrid Many<br>Starri<br>Submit Order<br>Submit Order                                                                                                    | Nor S Norre<br>Samp<br>Samp<br>Sa S System 64 (art)                                                                                                    | Becoming the state of the state of the state                                                                                                    |
| Carrow<br>Ar fa<br>Carrow<br>We a<br>Carrow<br>We a<br>Carro | All of the end of the end of                                                                                                    | to oo<br>0 00<br>100 to oo<br>100 to oo<br>100 t | Expression Color<br>11-Nev =<br>pathol com<br>Pathol<br>Pathol | Submit Order                                                                                                    | Star's Name<br>Sampia<br>as it apprave on one()                                                                                                    | Become and a contract of the second second s                                                                                                    |
| Carrow<br>Carrow<br>We a<br>Carrow<br>We a | De Alexel Angeneration     De Alexel Angeneration     party De Alexel Angeneration     Torola Local     Torola Local     Torola Local     Constant     Constant     Const     Constant     Constant     Constant     Constant     Constant                                                                                                    | 19.00<br>0.00<br>0.00 0+00<br>Instantion<br>3<br>Instantion<br>Briter Payri<br>Etter Payri<br>Briter Payri                                                                                                    | Regioner Data                                                                                                    | Submit Order                                                                                                    | Stort Name<br>- Sampin<br>Sampin<br>Code Handward ()<br>Code Handward<br>Code Handward<br>Deal Total region ()<br>Deal Total region ()<br>Deal Total                                                                                                    | Benergy with a start of the start of the sta                                                                                                    |

#### www.GEDtestingservice.com

GED<sup>®</sup> and GED Testing Service<sup>®</sup> are registered trademarks of the American Council on Education ("ACE"). They may not be used or reproduced without the express written permission of ACE or GED Testing Service. The GED<sup>®</sup> and GED Testing Service<sup>®</sup> brands are administered by GED Testing Service LLC under license from the American Council on Education.